## A Step-by-Step Guide to Generate Electronic Copyright Form (eCF)

- Please input your abstract title and ID (exactly) into the weblink. <u>https://www.iemt.com.my/authors/ecopyright/</u> The authors' name and email address appear promptly. Press "submit" for the next step.
  - Only one of the authors from the same paper to submit for eCopyright form
  - Abstract ID included in the email to author when the abstract successfully received by system.

| ← → C (V/N) 🕯 iemt.com.my/authors/ecopyright/ |                                                                                                    |                                                                                                    |   |
|-----------------------------------------------|----------------------------------------------------------------------------------------------------|----------------------------------------------------------------------------------------------------|---|
| Contraction of the second                     | Care 1                                                                                                    |                                                                                                    |   |
|                                               | Home Organizing Committee Program                                                                                                    | Location Conference Registration Author - Past IEMT Conference Sponsors Contact                                                                                                    |   |
|                                               | If the pay                                                                                                    | Note:<br>ge is not displayed at the center, please clear your browser cache and try again.                                                                                                    |   |
|                                               |                                                                                                    |                                                                                                    |   |
|                                               |                                                                                                    |                                                                                                    |   |
|                                               | Abstract Title                                                                                                    | e                                                                                                    |   |
|                                               |                                                                                                    | Enter the full title of your abstract exactly as it appears in your abstract.                                                                                                    |   |
|                                               | Abstract ID                                                                                                    |                                                                                                    |   |
|                                               |                                                                                                    | Enter the abstract ID. E.g. SUBXXXX                                                                                                    |   |
|                                               | Author Name                                                                                                    | KIM Slow                                                                                                    |   |
|                                               |                                                                                                    | This field is outo-filled in by the system if Abstract 78e and Abstract ID are entered correctly.                                                                                                    |   |
|                                               | Author Email                                                                                                    | kinsiou@ukm.edu.ny                                                                                                    |   |
|                                               |                                                                                                    | This field is outo-filled in by the system if Abstract Title and Abstract ID are entered correctly.                                                                                                    |   |
|                                               |                                                                                                    |                                                                                                    |   |
|                                               |                                                                                                    | Sucreal Click "Submit" button and it will route to IEEE Electronic Copyright Form website.                                                                                                    |   |
|                                               |                                                                                                    | For any queries, contact iomtmalaysia@gmail.com.                                                                                                    |   |
|                                               |                                                                                                    |                                                                                                    |   |
| ← → C (V/N)                                   |                                                                                                    |                                                                                                    |   |
| C V/A & iemt.com.my/authors/ecopyright/       | Home Organizing Committee Program                                                                                                    | Location Conference Registration Author Past EMT Conference Sponsors Contact                                                                                                    |   |
| C v/A in iemt.com.my/authors/ecopyright/      | Home Organizing Committee Program                                                                                                    | Location Conference Registration Authors Past EMT Conference Sponsors Contact                                                                                                    | ÷ |
| ← → C VA ê iemt.com.my/authors/ecopyright/    | Home Organizing Committee Program                                                                                                    | Location Conference Registration Author Part EMF Conference Sponsors Contact Note: ge is not displayed at the center, please clear your browser cache and try again.                                                                                                    | ţ |
| ← → C VA ê iemt.com.my/authors/ecopyright/    | Home Organizing Committee Program                                                                                                    | Location Conference Registration Author Post EM Conference Sponson Contact           Note:           ge is not displayed at the center; please clear your browser cache and try again.                                                                                                    | ŕ |
| C VA in iemt.com.my/authors/ecopyright/       | Home Organizing Committee Program<br>If the pay                                                                                                    | Location     Conference Registration     Author     Past EMT Conference     Sponsors     Contact       Note:       ge is not displayed at the center, please clear your browser cache and try again.                                                                                                    | ŕ |
| C VA i iemtcom.my/authors/ecopyright/         | None Organizing Committee Program<br>If the pay                                                                                                    | Location       Conference Registration       Author       Post EMI Conference       Sponsors       Contact         Begins not displayed at the center, please clear your browser cache and try again.         Pe       Packaging         Pre-       Packaging         Context the full title of your abstract was it accessor in your abstract.                                                                                                    | Ť |
| C VA i iemt.com.my/authors/ecopyright/        | Hone Organizing Committee Program<br>If the pop                                                                                                    | Location Conference Registration Author Past EMF Conference Sponsors Contact  Note: ge is not displayed at the center, please clear your browser cache and try again.  Pe Peckaging Peckaging Enter the full title of your obstract exectly as it appears in your obstract.                                                                                                    | + |
| C VM a iemt.com.my/authors/ecopyright/        | Nome Organizing Committee Program<br>If the population of the population of the populat | Location Conference Registration Author Post EM Conference Sponson Contact           Note:           ge is not displayed at the center; please clear your browser cache and try again.           Pe           Patiaging           Enter the full title of your abstract exactly as it appears in your abstract.           Enter the solution: D. E.g. SUBXXX                                                                                                    | ŕ |
| C VM à iemt.com.my/authors/ecopyright/        | Hons Organizing Committee Program<br>If the part<br>Abstract Title                                                                                                    | Location       Conference Registration       Author       Past EMI Conference       Sponsors       Contact         Matter       Nate:       Registration       Registration       Registration       Registration         ge is not displayed at the center; please clear your browser cache and try again.       Registration       Registration       Registration         re       Registration       Registration       Registration       Registration       Registration         Enter the Multible of your obstract exactly as R appears in your obstract.       Registration       Registration       Registration         Enter the dubition of E.g. SUBXXXX       Registration       Registration       Registration       Registration                                                                                                    | Ť |
| C VM is iemt.com.my/authors/ecopyright/       | Hone Organizing Committee Program<br>If the pay<br>Abstract Title<br>Abstract ID<br>Author Name                                                                                                    | Location     Conference Registration     Author     Past EMF Conference     Sponsors     Contact       Note:        Sponsors     Contact       ge is not displayed at the center, please clear your browser cache and try again.      Permittee and try again.       Permittee of your abstract exectly as it appears in your abstract.         Enter the obligation of Lip SUBXXX         Kin store                                                                                                    | ÷ |
| C VM is iemt.com.my/authors/ecopyright/       | Hone Organizing Committee Program<br>If the pop<br>Abstract Title<br>Abstract ID<br>Author Name                                                                                                    | Location       Conference Registration       Author       Past EMF Conference       Sponsors       Contact         Image: Sponsors       Sponsors       Contact       Sponsors       Contact         Image: Sponsors       Sponsors       Contact       Sponsors       Contact         Image: Sponsors       Packaging       Packaging<                                                                                                    | + |
| C VM is iemt.com.my/authors/ecopyright/       | Nome Organizing Committee Program<br>If the pay<br>Abstract Title<br>Author Name                                                                                                    | Location       Conference Registration       Author V       Past EM Conference V       Sponsors       Contact         Image: Sponsors       Note: Sponsors       Sponsors       Contact         ge is not displayed at the center, piecese clear your browser cache and try again.       Packaging       Packaging         pre-       Packaging       Packaging       Packaging         Enter the full Bite of your abstract exactly as it appears is your abstract.       Pre-       Packaging       Packaging         Enter the solution of 0.6 g SUBXXX       Enter the dual solution of 0.6 g SUBXXX       Enter the dual out-filled in by the system if Abstract 70% and Abstract D are entered correctly.       Enter State out-filled in by the system if Abstract 70% and Abstract D are entered correctly.         titsticologiadm.edu.my                                                                                                    | f |
| C VM a iemt.com.my/authors/ecopyright/        | Nome Organizing Committee Program<br>If the pay<br>Abstract Title<br>Abstract ID<br>Author Name                                                                                                    | Location       Conference Registration       Author       Post EMI Conference       Sponson       Contoct         Note:       Image:       Image                                                                                                    | ŕ |
| C VM is iemt.com.my/authors/ecopyright/       | Hone Organking Committee Program<br>If the pay<br>Abstract Title<br>Abstract ID<br>Author Name<br>Author Email                                                                                                    | Location       Conference Registration       Author       Past EMF Conference       Sponsors       Contact         Image: Contact       Image: Contact       Image: Contact       Image: Contact       Image: Contact         ge is not displayed at the center, please clear your browser cache and try again.       Pastaging       Image: Contact         Image: Contact the database of pour abstract exectly as it appears in your abstract.       Image: Contact       Image: Contact         Image: The database of pour abstract exectly as it appears in your abstract.       Image: Contact       Image: Contact       Image: Contact         Image: The database of the database of pour abstract exectly as it appears in your abstract.       Image: Contact       Image: Contact       Image: Contact exectly as it appears in your abstract.       Image: Contact exectly as it appears in your abstract.       Image: Contact exectly as it appears in your abstract.       Image: Contact exectly as it appears in your abstract.       Image: Contact exectly as it appears in your abstract.       Image: Contact exectly as it appears in your abstract.       Image: Contact exectly as it appears in your abstract.       Image: Contact exectly as it appears in your abstract.       Image: Contact exectly.       Image: Contact exectly.       Image: Contact exectly.       Image: Contact exectly.       Image: Contact exectly.       Image: Contact exectly.       Image: Contact exectly.       Image: Contact exectly.       Image: Contact exectly.       Image: Contact exectly. | + |
| C VM is iemt.com.my/authors/ecopyright/       | Home Organizing Committee Program<br>If the pop<br>Abstract IID<br>Author Name<br>Author Email                                                                                                    | Location       Conference Registration       Author Y       Patt EMF Conference       Spanner       Contact         Image: Spanner       Description       Description       Description       Description       Description         Image: Spanner       Patter the Author of Hour obstract execution at appears in your obstract.       Patter the Automation of Hour obstract execution at appears in your obstract.       Patter the Automation of Hour obstract execution at appears in your obstract.         Image: The Red Image: Spanner       Execution       Description       Description       Description         This Red Image: Adduct-Alled in by the system if Abstract Filler and Abstract ID are entered correctly.       ListisSpaniphies.       Description       Description         This Red Image: Adduct-Alled in by the system if Abstract Filler and Abstract ID are entered correctly.       ListisSpaniphies.       Description         This Red Image: Adduct Alled in by the system if Abstract Filler and Abstract ID are entered correctly.       ListisSpaniphies.       Description                                                                                                    | t |

2) The following page will appear. Press start.

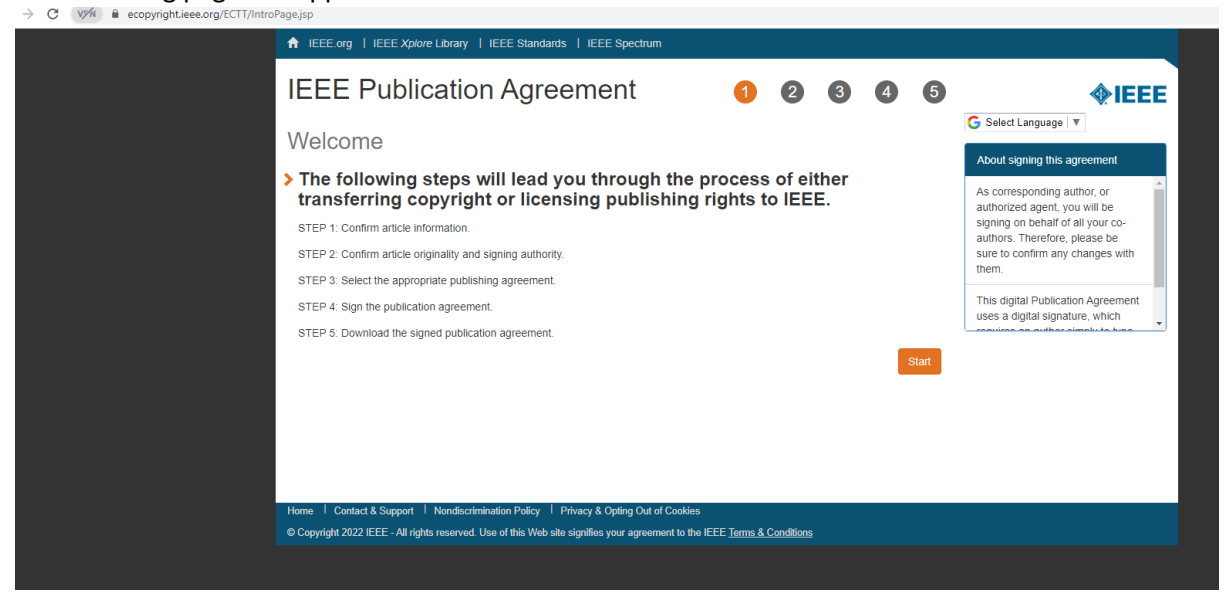

3) Please ensure that the information refers to your own article by selecting "Yes, this is my article" and press "continue"

| ecopyright.ieee.org/ECTT/app-1 | low.do?execution=e1s1                                                                                            |                                                                                     |                            |                |           |     |                       |   |
|--------------------------------|----------------------------------------------------------------------------------------------------|-------------------------------------------------------------------------------------|----------------------------|----------------|-----------|-----|-----------------------|---|
|                                | ↑ IEEE.org   IEEE Xplore Library   IEEE Sta                                                                      | ndards   IEEE Spectrum                                                              |                            |                |           |     |                       |   |
|                                | IEEE Publication Ag                                                                                              | reement                                                                             | 1                          | 2 3            | 4         | 5   | <b>∲IEE</b>           | E |
|                                | Transfer copyright or lice                                                                                       | ense to IEEE                                                                        |                            |                |           |     | G Select Language   ▼ |   |
|                                | > Here is the information for                                                                                    | your article. Is this t                                                             | he correc                  | ct article     | ?         |     |                       |   |
|                                | Article Title: P                                                                                                 |                                                                                     |                            |                | Packaging |     |                       |   |
|                                | Publication Title: 2022 IEEE 39th                                                                                | International Electronics Manufacturi                                               | ng Technology C            | Conference (IE | MT)       |     |                       |   |
|                                | Publication Type: Conference                                                                                     |                                                                                     |                            |                |           |     |                       |   |
|                                | Authors: Kim Siow                                                                                                |                                                                                     |                            |                |           |     |                       |   |
|                                | Article Identifier:                                                                                              |                                                                                     |                            |                |           |     |                       |   |
|                                | Your E-mail: kimsiow@ukm.e                                                                                       | edu.my                                                                              |                            |                |           |     |                       |   |
|                                |                                                                                                    | Yes, this is my article.     No, this is NOT my article.                            |                            |                | Conti     | nue |                       |   |
|                                | Home I Contact & Support I Nondiscrimination Polic<br>© Copyright 2022 IEEE - All rights reserved. Use of this V | cy I Privacy & Opting Out of Cookies<br>Web site signifies your agreement to the IE | EE <u>Terms &amp; Cond</u> | <u>ditions</u> |           |     |                       |   |

Please confirm the article information, if there is no further edit, by pressing "continue".
 \*Take note that you can change the full paper title by clicking edit.

5) Please confirm on the article originality by confirming the IEEE policies on plagiarism.

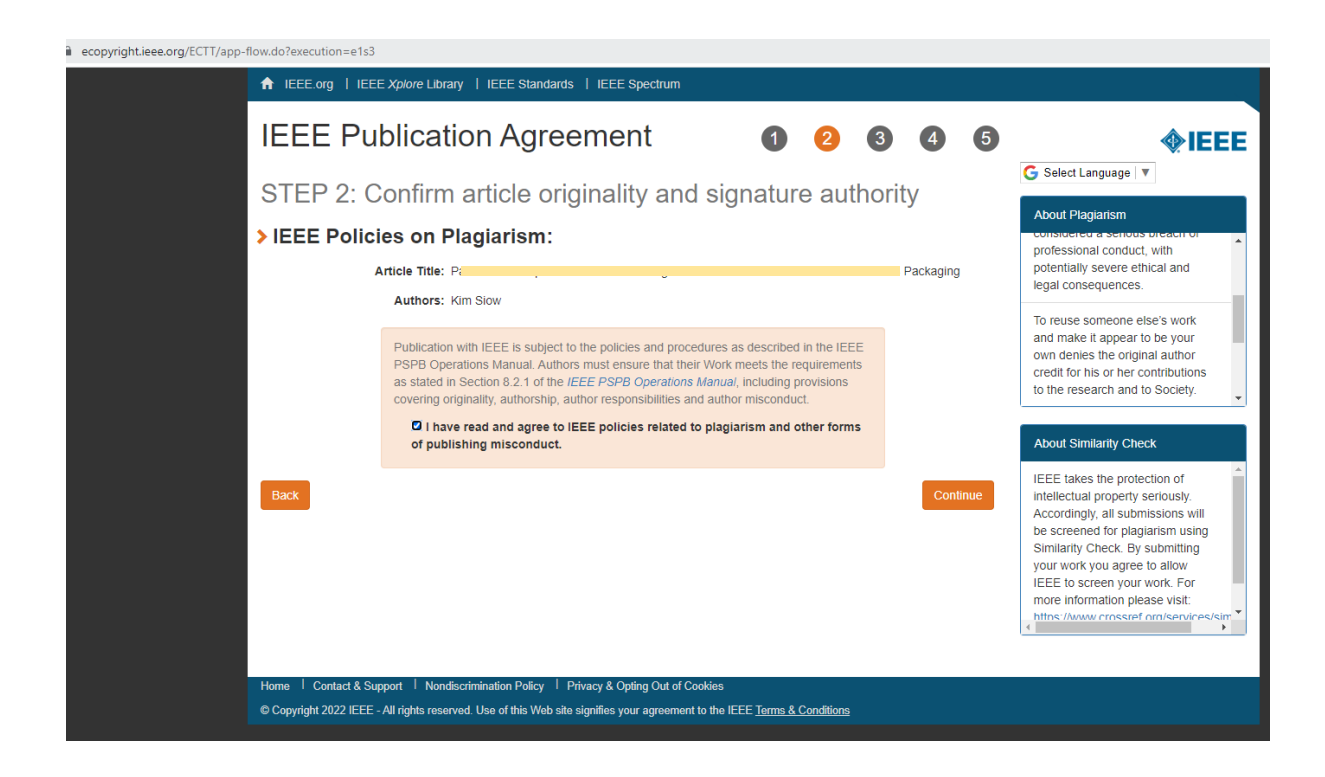

6) Please press "continue" if you are authorized to sign the publication agreement.

| ecopyright.ieee.org/ECTT/app-flow.do?execution | =e1s8                                                                                                    |
|------------------------------------------------|----------------------------------------------------------------------------------------------------|
| ♠ IEEE.org                                     | IEEE Xplore Library   IEEE Standards   IEEE Spectrum                                                                                                    |
| IEEE                                           | Publication Agreement 1 2 3 4 5                                                                                                    |
| Step 2:                                        | Confirm article originality and signature authority                                                                                                    |
| > You are<br>authori                           | Please Note: Please Note: Please Note: Some companies or institutions require that the signing of any legal document be signed by someone in the Business or Legal Office of that company.                                                                                                    |
|                                                | <ul> <li>Yes, I am authorized to sign the publication agreement.</li> <li>Please click the Continue button. There is no need to fill in the First Name, Last Name, and Email address below.</li> <li>No, I am NOT authorized to sign the publication agreement.</li> <li>Please provide contact information for the person who is authorized to sign the copyright transfer or licensing agreement</li> <li>First Name:</li> </ul> |
|                                                | Enter First Name                                                                                                    |
|                                                | Last Name:                                                                                                    |
|                                                | Enter last Name                                                                                                    |
|                                                | E-mail:                                                                                                    |
|                                                | Enter Email                                                                                                    |
| Back                                           | Continue                                                                                                    |

7) Please select whether you allow IEEE to use make and distribute video and audio recordings of my conference presentation and comments. This step will not affect your copyright transfer of the full manuscript to IEEE. Either option is acceptable.

| ecopyright.ieee.org/ECTT/app-flow.do?execution=e1s | 11                                                                                                    |                           |            |        |        |       |                                                                                                    |
|----------------------------------------------------|----------------------------------------------------------------------------------------------------|---------------------------|------------|--------|--------|-------|----------------------------------------------------------------------------------------------------|
| ↑ IEEE.org   IE                                    | EE Xplore Library   IEEE Standards   IEEE Spectrum                                                                          |                           |            |        |        |       |                                                                                                    |
| IEEE Pu                                            | ublication Agreement                                                                                                    | 1                         | 2          | 3      | 4      | 5     | <b>♦IEEE</b>                                                                                                    |
| Step 3: S                                          | elect the appropriate publicatio                                                                                            | n agree                   | men        | nt     |        |       | G Select Language   ▼                                                                                                  |
| > Indicate w                                       | hether IEEE has permission to use                                                                                           | video an                  | d auc      | lio re | cordiı | ngs   | Information                                                                                                    |
| of your co                                         | onference presentation.                                                                                                    |                           |            |        |        | •     | Part of the process of signing a<br>publication agreement may include                                                  |
|                                                    | <ul> <li>Yes, I grant permission to IEEE to make and distribute vid<br/>my conference presentation and comments.</li> </ul> | eo and audio re           | cordings ( | of     |        |       | giving permission to IEEE to make<br>and distribute video and audio<br>recordings of their conference<br>presentation. |
|                                                    | <ul> <li>No, I do not wish to have video/audio recordings made of<br/>presentation.</li> </ul>                              | my conference             |            |        |        |       | Granting IEEE this simple<br>permission to record your<br>presentation will not affect in any                          |
| Back                                               |                                                                                                    |                           |            |        | Cont   | linue | way your rights or your employer's<br>rights to own and use your<br>presentations.                                     |
|                                                    |                                                                                                    |                           |            |        |        |       |                                                                                                    |
|                                                    |                                                                                                    |                           |            |        |        |       |                                                                                                    |
|                                                    |                                                                                                    |                           |            |        |        |       |                                                                                                    |
| Home   Contact & S                                 | upport   Nondiscrimination Policy   <u>Privacy &amp; Opting Out of Cookies</u>                                              |                           | dist       |        |        |       |                                                                                                    |
| © Copyright 2022 IEE                               | An inginis reserved. Use of this web site signifies your agreement to the                                                   | HEEE <u>Terms &amp; C</u> | ondidons   |        |        |       |                                                                                                    |

## 8) Please select your employment status.

| ecopyright.leee.org/ECTT/app-flow.do?execution=e1s14                          |                                                                                                    |                        |            |    |      |      |                                                                                                    |
|-------------------------------------------------------------------------------|----------------------------------------------------------------------------------------------------|------------------------|------------|----|------|------|----------------------------------------------------------------------------------------------------|
| ↑ IEEE.org   IEEE Xplore Librar                                               | y   IEEE Standards   IEEE Spectrum                                                                                                    |                        |            |    |      |      |                                                                                                    |
| IEEE Publicati                                                                | on Agreement                                                                                                    | 1                      | 2          | 3  | 4    | 5    | <b>∲IEEE</b>                                                                                                    |
| Step 3: Select the                                                            | e appropriate publication a                                                                                                    | agree                  | emer       | nt |      |      | G Select Language ▼                                                                                                    |
| > Please select your                                                          | employment status:                                                                                                    |                        |            |    |      |      | Employment status = copyright<br>status                                                                                                    |
|                                                                               | Employed by a Crown Government     Employed by the European Commission     Employed by the United States Government     None of the above |                        |            |    | _    |      | An author's copyright status is<br>determined to a large extent by the<br>type of employer for whom the<br>author works. For example, if you<br>are employed by the U.S.<br>Government, and you are the sole<br>author of your paper, then you<br>should select "Employed by United<br>States Concement." |
| Back                                                                          |                                                                                                    |                        |            |    | Cont | inue | Similarly, if you are the sole author<br>and you are employed by a Crown<br>Government (or if you and all your<br>coauthors are Crown Government<br>employees), then copyright to your<br>paper will remain with the Crown<br>Government. You should select<br>"Employed by a Crown<br>Government."       |
| Home I Contact & Support I Nondi<br>© Copyright 2022 IEEE - All rights reserv | scrimination Policy I Privacy & Opting Out of Cookies<br>ed. Use of this Web site signifies your agreement to the IEEI                    | E <u>Terms &amp; C</u> | Conditions |    |      |      |                                                                                                    |

9) After reading and agreeing to the IEEE Copyright transfer, please scroll to the last line and type out your name and press "Confirm".

| ♠ IEEE.org   IEEE Xplore Library   IEEE Standards   IEEE Spectrum                                                                                                    |                                         |
|----------------------------------------------------------------------------------------------------|-----------------------------------------|
| IEEE Publication Agreement 1 2 3 4 5                                                                                                    | <b>♦IEEE</b>                            |
| Step 4: Complete the publication agreement                                                                                                    | Select Language                         |
| You may view and download a read-only version of the agreement in a language of your choice.<br>However, you will need to sign the English version of the form below. Click to view                                                                                                    | Author Responsibilities                 |
| > IEEE Copyright Transfer                                                                                                    | Retained Rights/Terms and<br>Conditions |
| VOIEEE You have indicated that you DO NOT wish to have video/audio recordings made of your conference presentation under terms and conditions set forth in "Consent and Release." BY TYPING IN YOUR FULL NAME BELOW AND CLICKING THE SUBMIT BUTTON, YOU CERTIFY THAT SUCH ACTION CONSTITUTES YOUR FLECTRONIC SIGNATURE TO THIS FORM IN ACCORDANCE WITH UNITED STATES LAW, WHICH AUTHORIZES ELECTRONIC SIGNATURE BY AUTHENTICATED REQUEST FROM A USER OVER THE INTERNET AS A VALID SUBSTITUTE FOR A WRITTEN SIGNATURE.  Please type your name to sign: kim S Slow | Author Online Use                       |
| Home I Contact & Support I Nondiscrimination Policy I Privacy & Opting Out of Cookies                                                                                                    |                                         |
| © Copyright 2022 IEEE - All rights reserved. Use of this Web site signifies your agreement to the IEEE Terms & Conditions                                                                                                    |                                         |
|                                                                                                    |                                         |

10) Please download a copy of the completed Agreement (PDF) to be submitted in the ConfTool System (to be explained in step 12). Simultaneously, the pdf will also be emailed to your registered email address.

## 11) Please press "done" to exit the system.

| ecopyright.ieee.org/ECTT/app- | flow.do?execution=e1s15&_eventId=continue                                                                                                    |                                            |            |   |      |                                                                                  |              |
|-------------------------------|----------------------------------------------------------------------------------------------------|--------------------------------------------|------------|---|------|----------------------------------------------------------------------------------|--------------|
|                               | ♠ IEEE.org   IEEE Xplore Library   IEEE Standards                                                                                                    | IEEE Spectrum                              |            |   |      |                                                                                  |              |
|                               | IEEE Publication Agree                                                                                                    | ment 1                                     | 23         | 4 | 5    | <b></b>                                                                          | EEE          |
|                               | Step 5: Download your signe                                                                                                    | ed publication agre                        | ement      |   |      | G Select Language                                                                | _            |
|                               | S Thank you for transferring copy     Vour IEEE Publication Agreement is now complete.     A copy will be emailed to you.     Townload the completed Agreement (PDF) | right or licensing to l                    | EEE.       |   | Done | Information<br>Clicking the "Done" button will<br>you to your peer-review system | return<br>i. |
|                               | Home   Contact & Support   Nondiscrimination Policy   Priv                                                                                                    | vacy & Opting Out of Cookies               |            |   |      |                                                                                  |              |
|                               | © Copyright 2022 IEEE - All rights reserved. Use of this Web site si                                                                                                 | gnifies your agreement to the IEEE Terms & | Conditions |   |      |                                                                                  |              |
|                               |                                                                                                    |                                            |            |   |      |                                                                                  |              |

12) This electronic copyright form pdf MUST be uploaded together with your full manuscript before 15<sup>th</sup> July 2024. Note: The Abstract/Paper ID is unique for each paper. The Abstract/Paper ID is the 3 digits shown in the ConfTool system, as shown below.

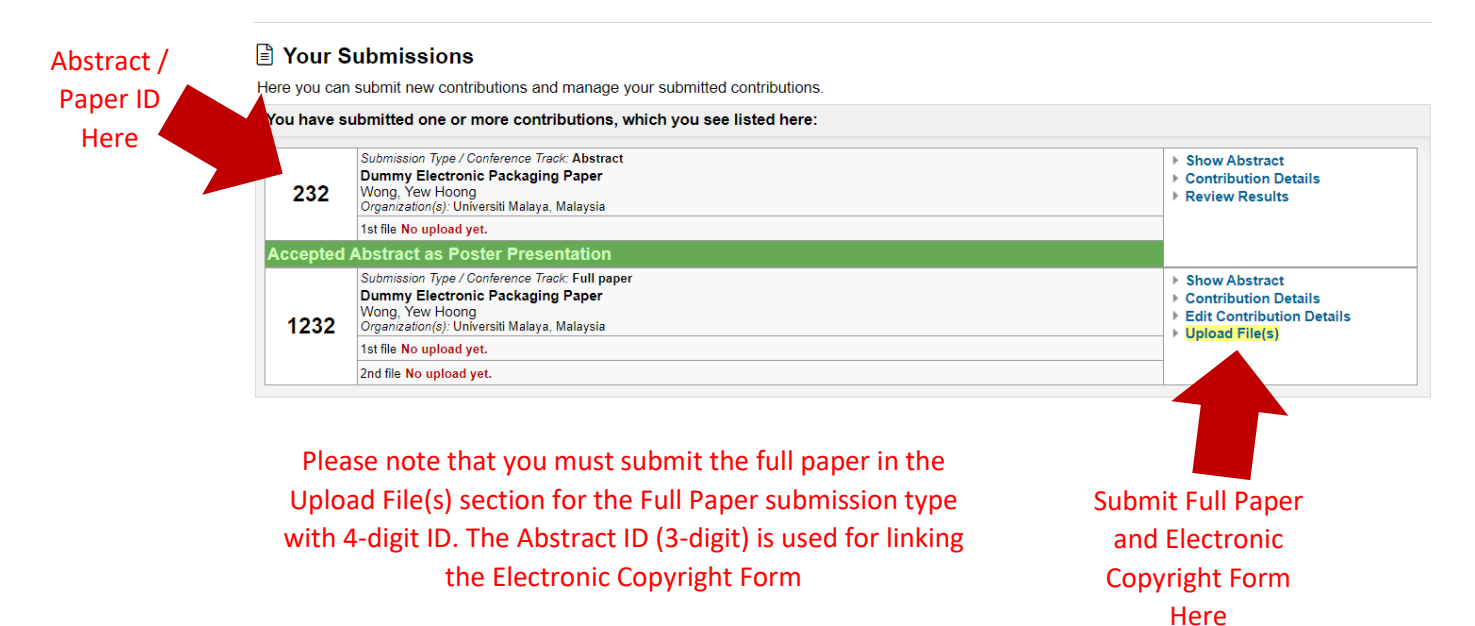

6

| Please select the file(s) you wish to upload for your submitted contribution.                                                                                                    |                                                                                                    |  |  |  |  |  |
|----------------------------------------------------------------------------------------------------|----------------------------------------------------------------------------------------------------|--|--|--|--|--|
| Contribution Details Submission Type / Conference Track: Full paper                                                                                                    |                                                                                                    |  |  |  |  |  |
| Dummy Electronic Packaging Paper 1                                                                                                    | 232                                                                                                    |  |  |  |  |  |
| Yew Hoong Wong<br><i>Organization(s):</i> Universiti Malaya, Malaysia                                                                                                    |                                                                                                    |  |  |  |  |  |
| Submitted by: Dr. Yew Hoong Wong (Universiti Malaya, MY), ID: 1000<br>Created: 23rd Apr 2024, 10:18:22am · ID of parent submission:: 232<br>Last Update: 23rd Apr 2024, 10:32:57am |                                                                                                    |  |  |  |  |  |
| Topics: Material & Processing<br>Keywords: Electronic Packaging                                                                                                    |                                                                                                    |  |  |  |  |  |
| Submitted File(s)<br>1st file No upload yet.<br>2nd file No upload yet.                                                                                                    |                                                                                                    |  |  |  |  |  |
| Upload File(s) to Server                                                                                                    |                                                                                                    |  |  |  |  |  |
| Deadline for file uploads 15th July 2024, 11:59:59pm Asia, Kuala Lumpur                                                                                                    |                                                                                                    |  |  |  |  |  |
| Time left 83 days 12 hours                                                                                                    |                                                                                                    |  |  |  |  |  |
| Submission Type / Conference Track Full namer                                                                                                    |                                                                                                    |  |  |  |  |  |
| Details Please follow the template in the link below for the final full paper submission:                                                                                          |                                                                                                    |  |  |  |  |  |
| https://drive.google.com/drive/folders/1fbleBoEHTIf00qrE9xwMnFtJn7bUuQ-A?usp=sharing                                                                                               |                                                                                                    |  |  |  |  |  |
| Please follow the guide in the link below for the electronic copyright form submission:                                                                                            |                                                                                                    |  |  |  |  |  |
| https://iemt.com.my/authors/ecopyright/                                                                                                    |                                                                                                    |  |  |  |  |  |
| The maximum file size allowed is 10 megabytes.                                                                                                    |                                                                                                    |  |  |  |  |  |
| This limit refers to the sum of all files uploaded at one time. You may also upload file by file if your single                                                                    | This limit refers to the sum of all files uploaded at one time. You may also upload file by file if your single files are big. |  |  |  |  |  |
| 1st file: pdf, doc, docx                                                                                                    |                                                                                                    |  |  |  |  |  |
| Please Note Full paper                                                                                                    |                                                                                                    |  |  |  |  |  |
| Upload Full Select File Select File of the following file extensions are allowed: pdf, doc, docx                                                                                   |                                                                                                    |  |  |  |  |  |
| Paper Herel                                                                                                    |                                                                                                    |  |  |  |  |  |
| No upload yet.                                                                                                    |                                                                                                    |  |  |  |  |  |
| Please Note Electronic copyright form                                                                                                    |                                                                                                    |  |  |  |  |  |
| File Types The following file extensions are allowed: pdf, doc, docx                                                                                                    |                                                                                                    |  |  |  |  |  |
| Second File Choose a file No file selected.                                                                                                    |                                                                                                    |  |  |  |  |  |
| Manpload yet.                                                                                                    |                                                                                                    |  |  |  |  |  |
| Upload File(s)                                                                                                    |                                                                                                    |  |  |  |  |  |
| Overview > Your Submissions > Upload File                                                                                                    | nt View 🖨 🛧                                                                                                    |  |  |  |  |  |
|                                                                                                    |                                                                                                    |  |  |  |  |  |
|                                                                                                    |                                                                                                    |  |  |  |  |  |
| Submit full naner                                                                                                    |                                                                                                    |  |  |  |  |  |
| Upload Submit full paper                                                                                                    |                                                                                                    |  |  |  |  |  |
| Upload Submit full paper<br>and eCopyright                                                                                                    |                                                                                                    |  |  |  |  |  |